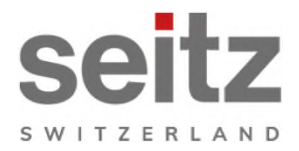

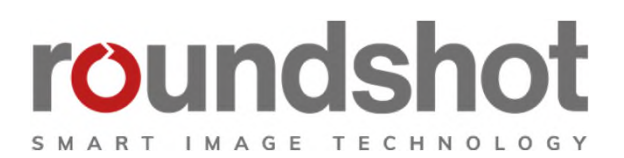

# Manuel d'installation

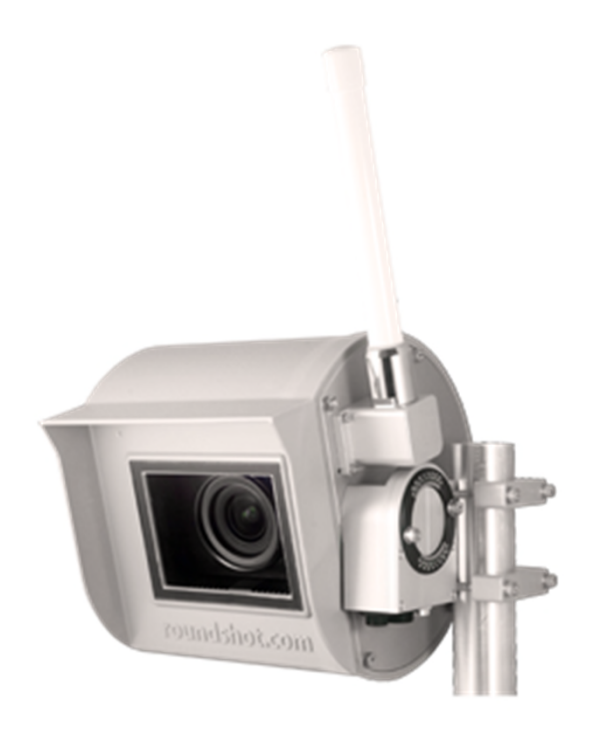

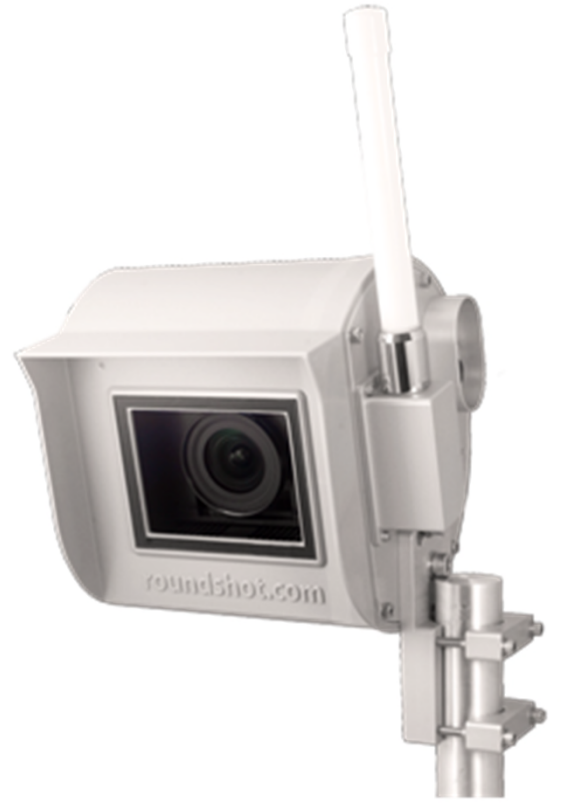

**Roundshot Livecam One** 

**Roundshot Livecam One S** 

### CONTENU

| 1.     | Vue d'ensemble du système                           | 2  |
|--------|-----------------------------------------------------|----|
| 1.1    | Composantes Roundshot Livecam                       | 2  |
| 1.2    | 1.2 Carte SD + carte SIM GSM (optionnelle)          | 3  |
| 1.3    | Versions Livecam DSL et GSM – IP par DHCP ou fixe   | 4  |
| 2.     | Préparation du site avant l'envoi de la caméra      | 5  |
| 2.1    | Préparation du site                                 | 5  |
| 2.1.1. | Installation mât                                    | 6  |
| 2.1.2. | Connexions internet – exemple DSL (RJ45 / réseau)   | 9  |
| 2.1.3. | Connexions internet – exemple GSM (4G)              | 10 |
| 2.1.4  | Alimentation électrique                             | 11 |
| 2.1.5  | Attacher l'alimentation dans coffret étanche au mât | 12 |
| 2.1.6  | Protection anti-foudre                              | 16 |
| 3.     | Installation de la caméra                           | 18 |
| 3.1    | Connexion internet par DSL / réseau                 | 18 |
| 3.2    | Connexion internet par GSM (4G)                     | 23 |
| 3.3    | Dépannage des connexions réseau                     | 29 |
| 3.4    | Paramètres du firewall                              | 30 |
| 3.5    | Sécurité réseau                                     | 30 |
| 4.     | Déclaration de Conformité CE                        | 31 |

### Impressum

page

### 1. Vue d'ensemble du système

#### 1.1 Composantes Roundshot Livecam

Ce manuel présente la Roundshot Livecam One + One S.

Ce système contient les éléments suivants :

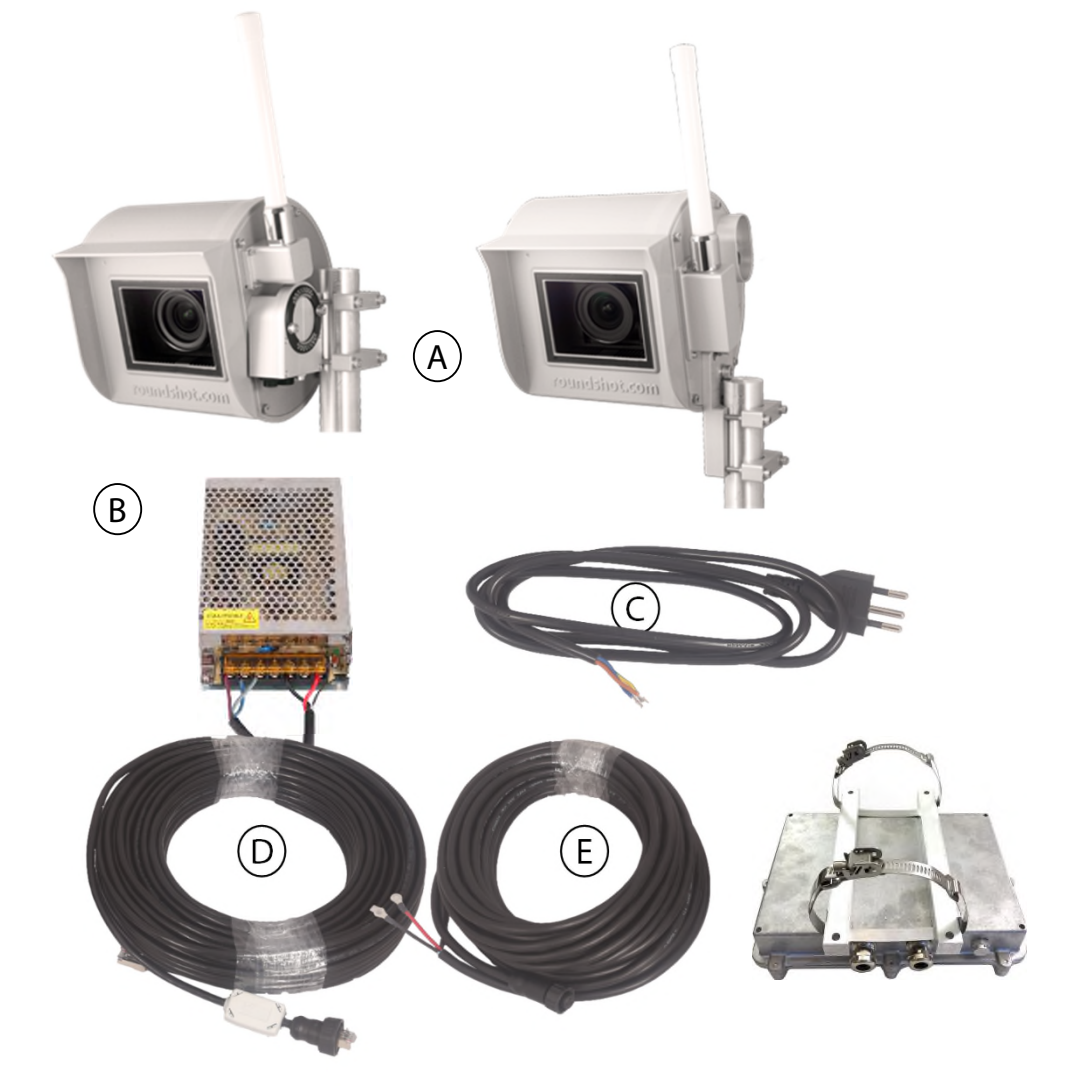

- (A) Livecam utilisant une connexion DSL (sans module/antenne GSM)
- (B) Alimentation 24V Meanwell dans boîtier imperméable (optionnel)
- (C) Câble d'alimentation 220V 1m (existe également avec connecteurs UE ou EU)
- D Câble RJ45 blindé, standard 15m ou bien 30m (jusqu'à 100m possible)
- (E) Câble électricité maximum 30m
- (F) Boîtier imperméable pour alimentation (optionnel)

#### 1.2 Carte SD + carte SIM GSM (optionnelle)

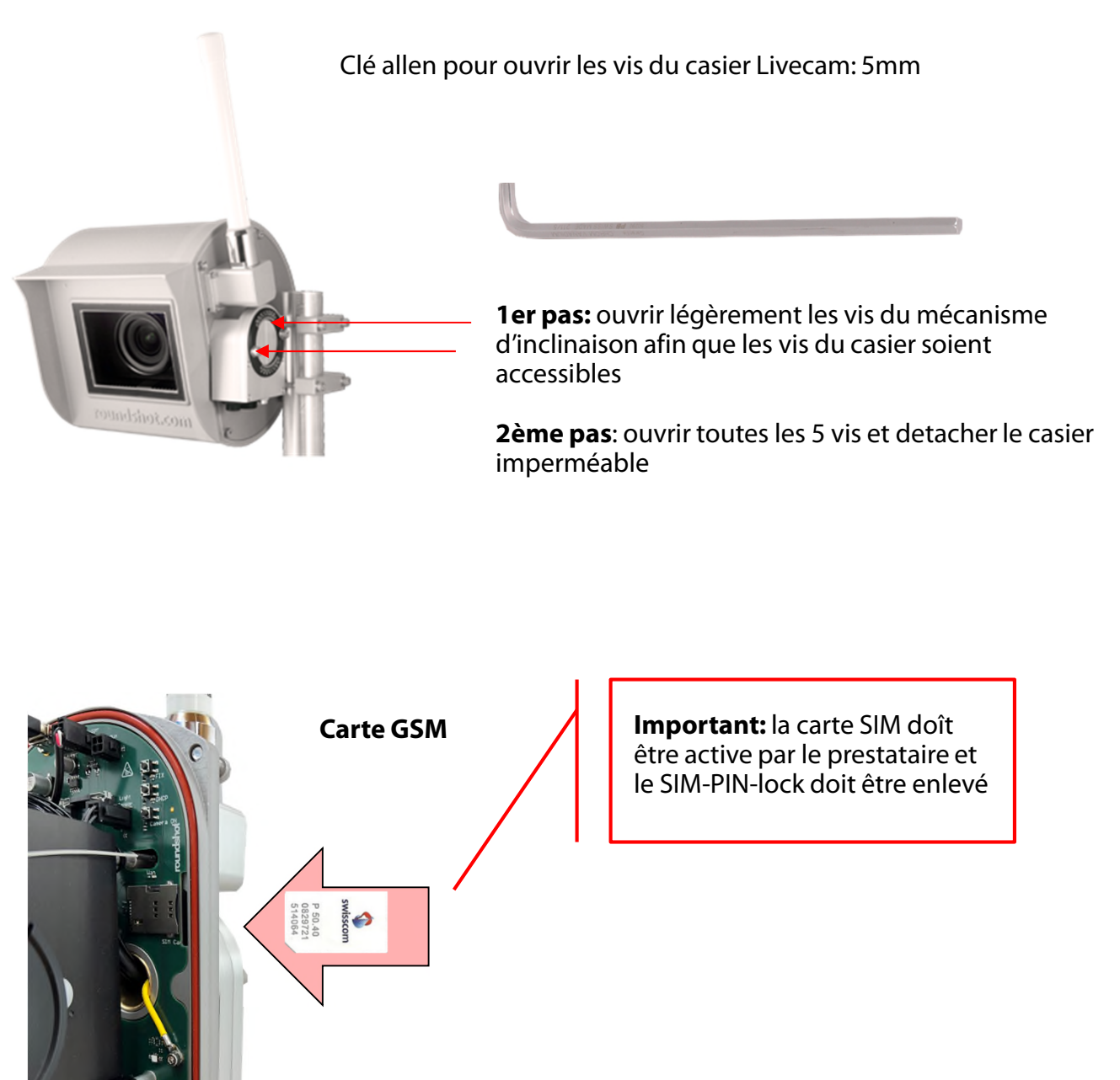

3ème pas: insérez la carte SIM jusqu'à ce qu'elle soit fixée

**4ème pas**: fermez le casier, attachez les vis et fixez le mécanisme d'inclinaison

Les deux vis du mécanisme d'inclinaison doivent être serrées pour garantir l'étanchéité du boîtier.

#### 1.3 Versions Livecam DSL et GSM – IP par DHCP ou fixe

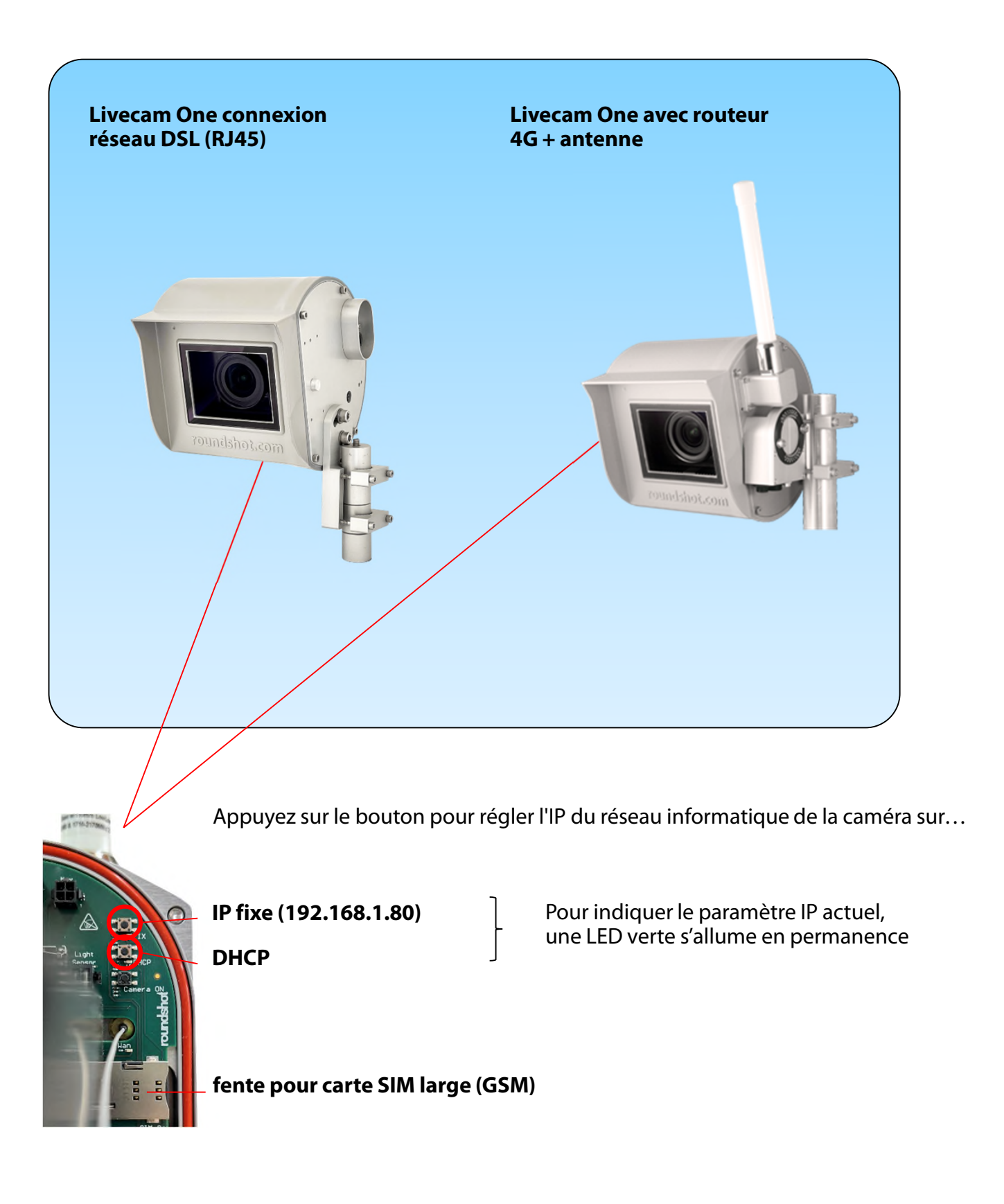

### 2. Préparation du site avant l'envoi de la caméra

#### 2.1 Préparation du site

La préparation du site avant l'installation de la Livecam est de la responsabilité du client. Ceci inclut :

- Le choix du **meilleur emplacement pour la caméra** (dans l'idéal une vue 360°)
- L'installation du **mât** de la Livecam
- Le choix du **type de connexion** (DSL/RJ45 ou GSM (4G))
- Préparation des paramètres reseau:
  - DHCP ou IP fixe (IP, masque, gw, DNS)
  - Modifications sur le firewall si nécessaire
- L'installation d'une **alimentation 110V ou 220V** dans les alentours de la Livecam dans un **coffret étanche** (livrés avec la Livecam)
- L'installation d'une **protection anti-foudre** (optionnel)
- La pose d'un câble d'électricité entre Livecam et alimentation longueur maximum: 15m / 45 ft
- La pose d'un câble RJ45 (si la Livecam est connecté en réseau/DSL) longueur maximum: 100m / 300 ft (ou bien plus long si l'on amplifie le signal par des switch)

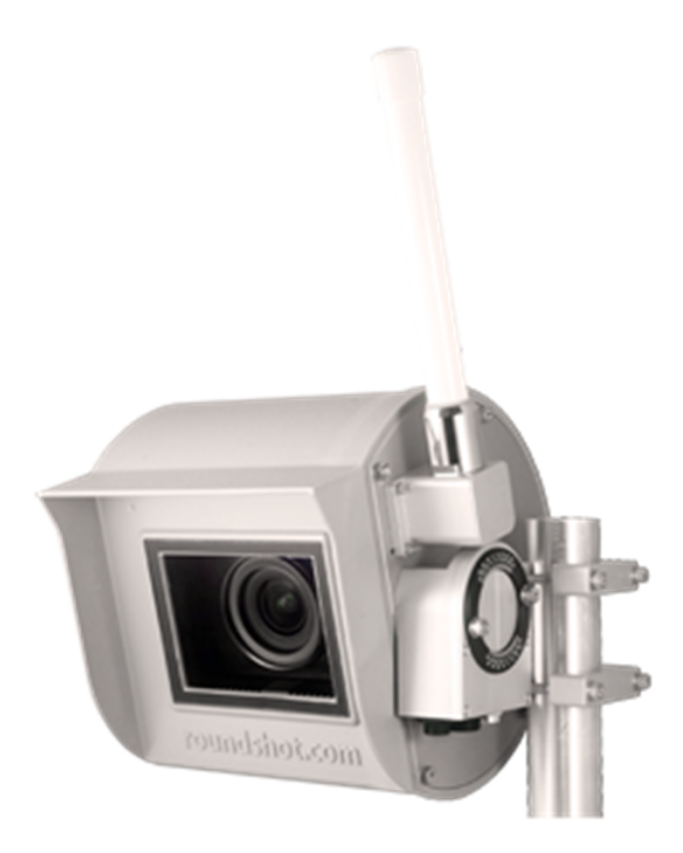

#### 2.1.1 Installation mât

Montage mural Livecam One

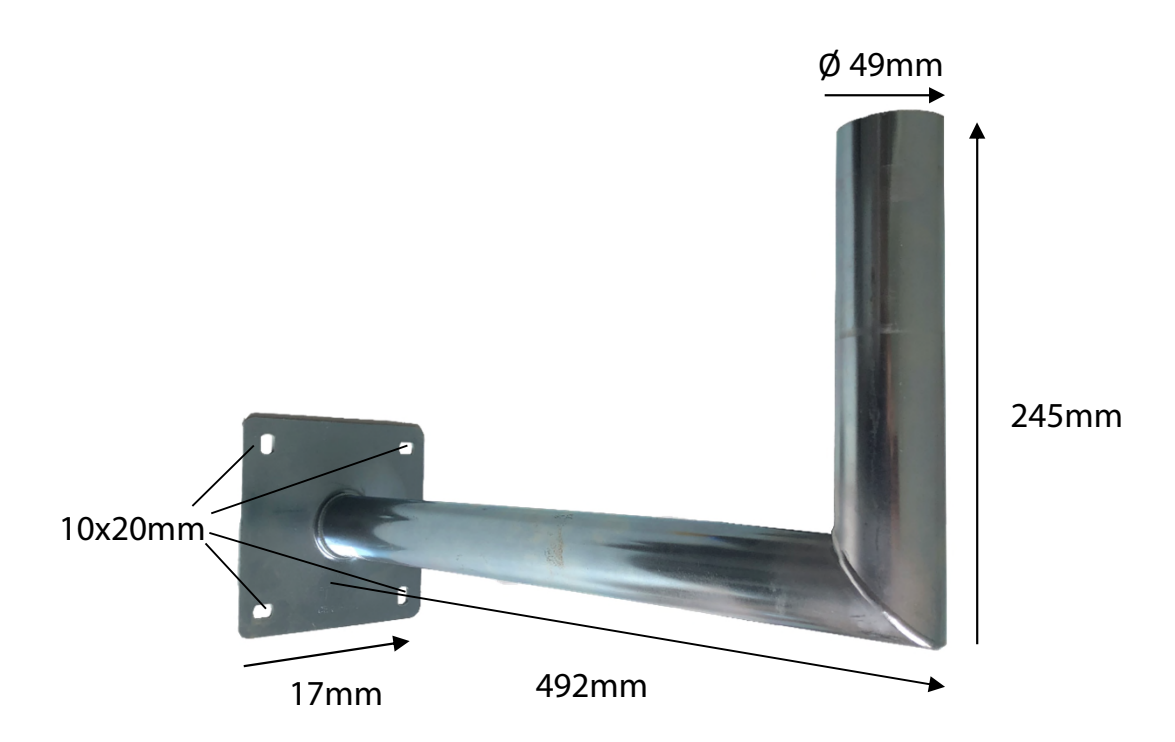

#### 2.1.1 Installation mât (suite)

#### Dimensions

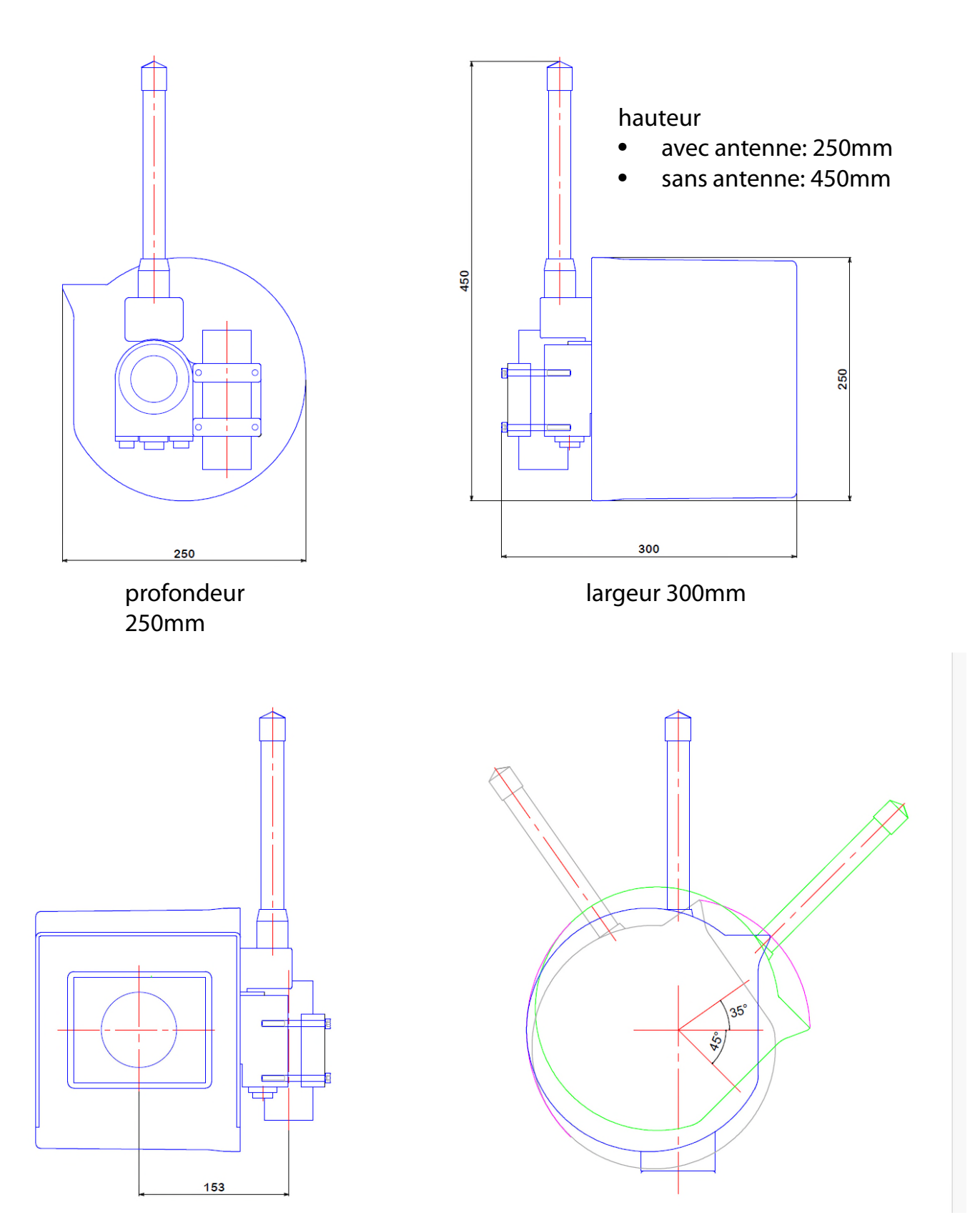

#### 2.1.1 Installation mât (suite)

Ň/

#### Connecteurs de câble de caméra - éléments en ferrite

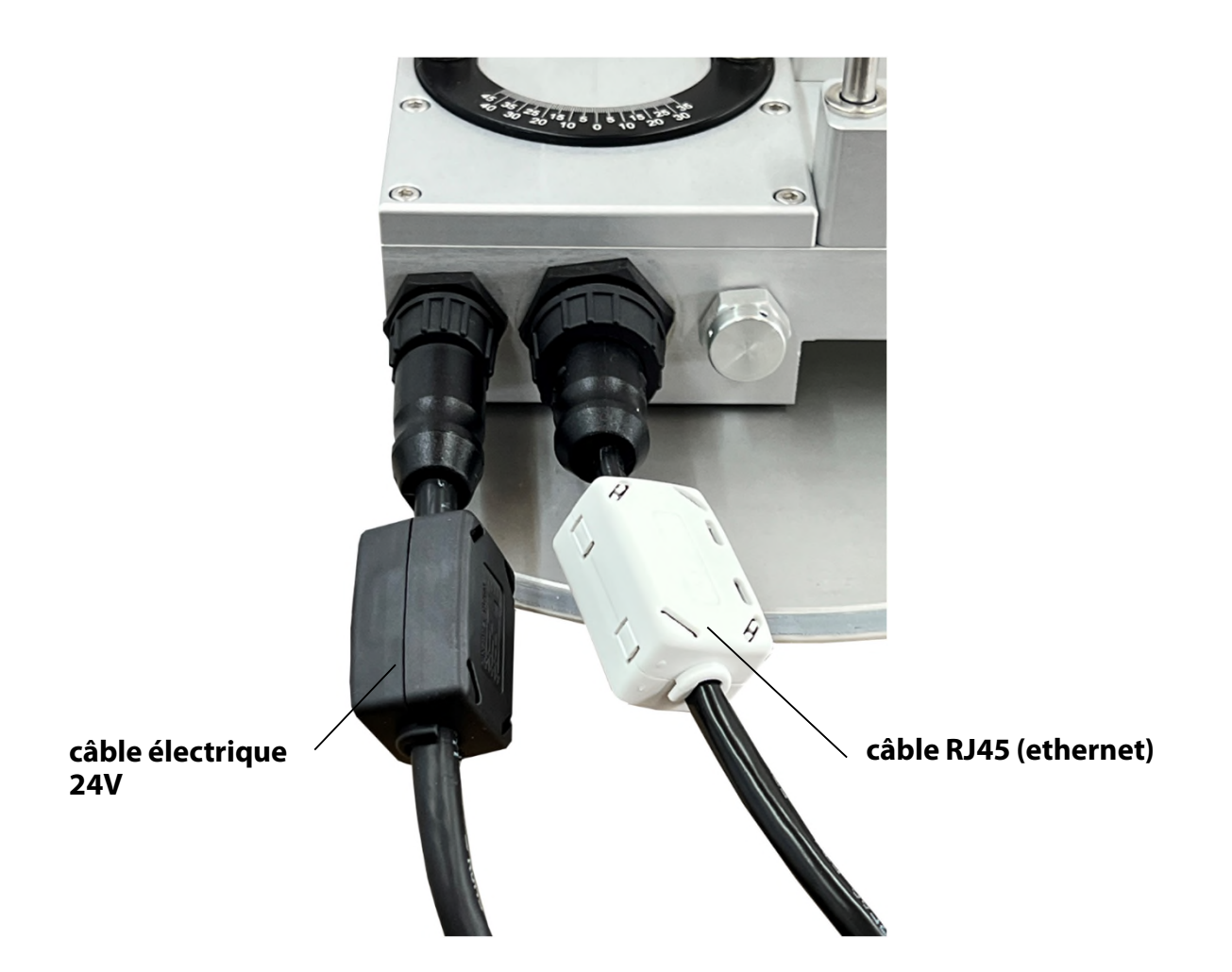

Les éléments en ferrite sont installés sur les brins de câbles à proximité de la caméra. Les installer du côté opposé du câble est possible mais sera moins bénéfique pour la caméra.

Les billes de ferrite sont utilisées dans les circuits électroniques pour supprimer les interférences, le bruit, la diaphonie et autres perturbations haute fréquence provenant des lignes de tension d'alimentation, des lignes de signaux de données et des plans de masse.

#### 2.1.2. Connexions internet - exemple DSL (RJ45 / réseau)

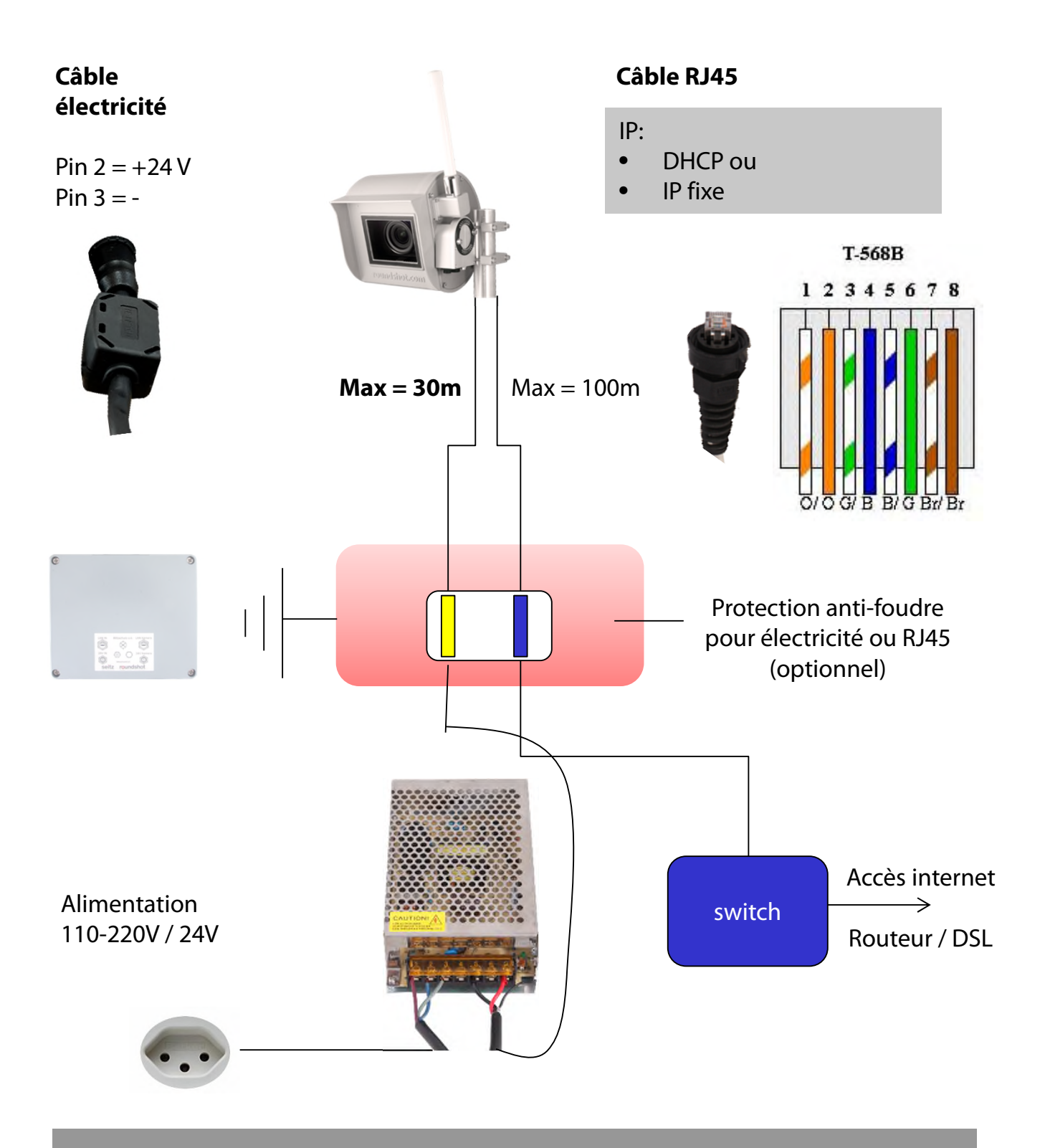

Avant l'envoi de la caméra veuillez nous confirmer les paramètres réseau suivants:

- IP par DHCP (obtenue automatiquement par le réseau/routeur)
- IP fixe (veuillez indiquer: IP, masque, gateway, DNS1, DNS2)

#### 2.1.3. Connexions internet – exemple GSM (4G)

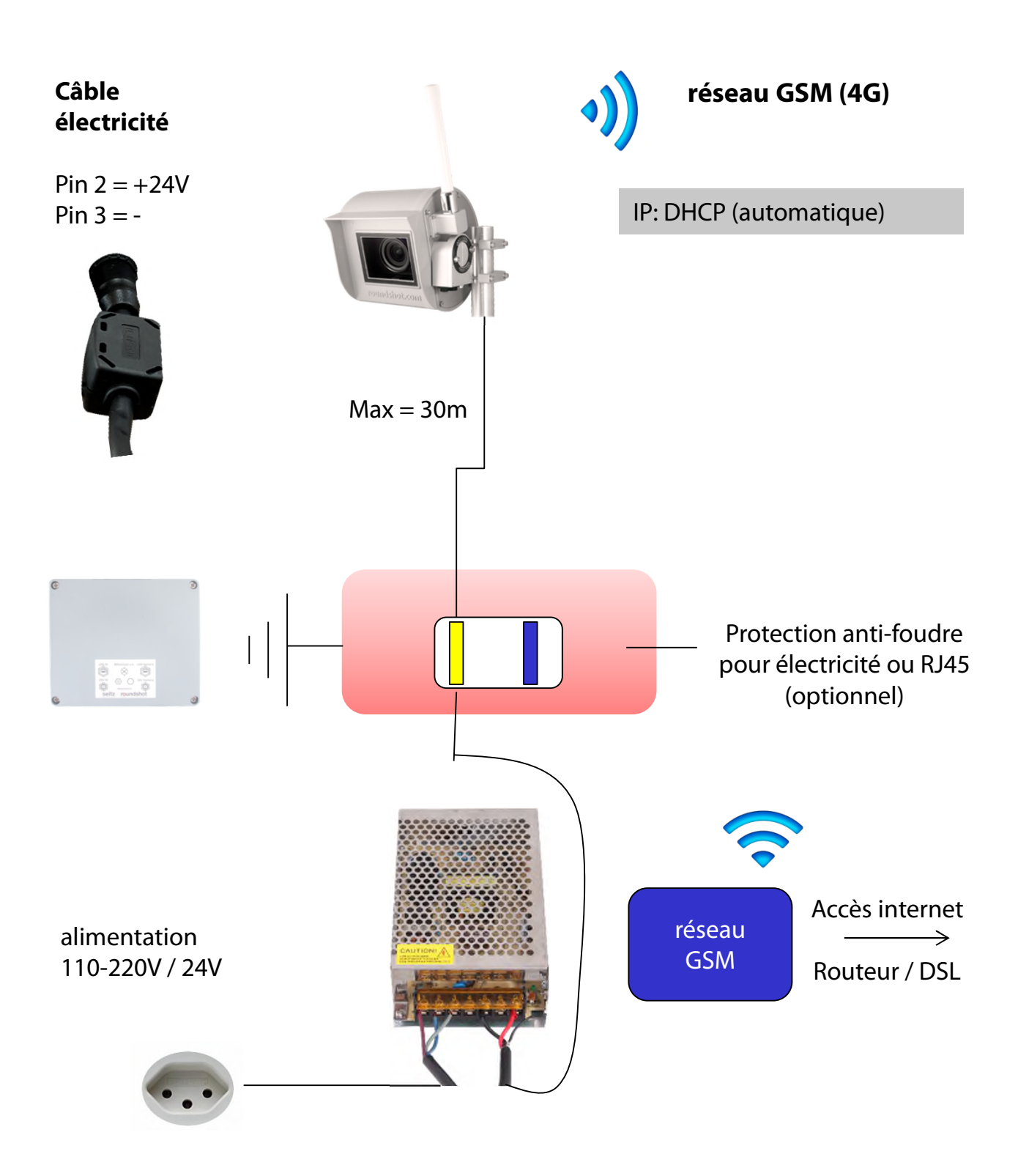

Avant l'envoi de la caméra veuillez nous confirmer que la caméra sera connectée à internet par un réseau mobile (GSM: 4G). Ainsi nous préparerons la Livecam en GSM avec antenne et puce SIM GSM.

#### 2.1.4 Alimentation électrique

Alimentation standard (sans casier imperméable)

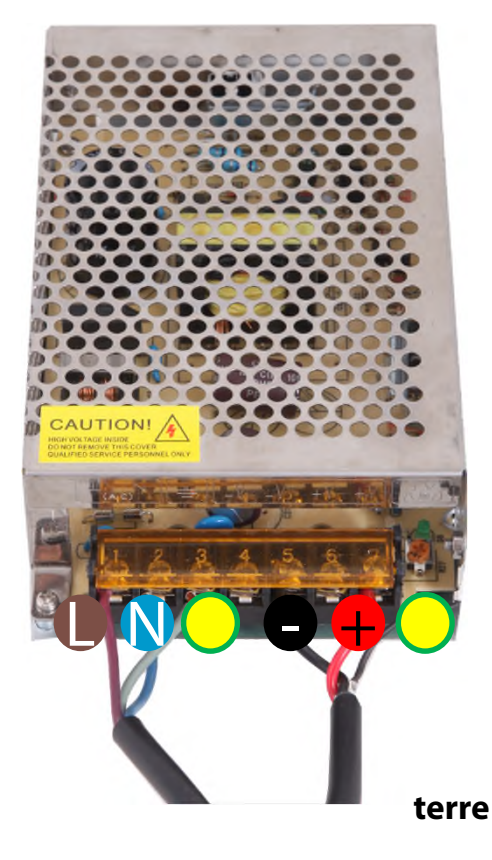

**Connexions alimentation** 

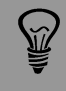

Très important: Le mât doit être mis à terre par câble (jaune/vert).

#### 2.1.4 Alimentation électrique

Alimentation plus forte dans casier imperméable (optionnelle)

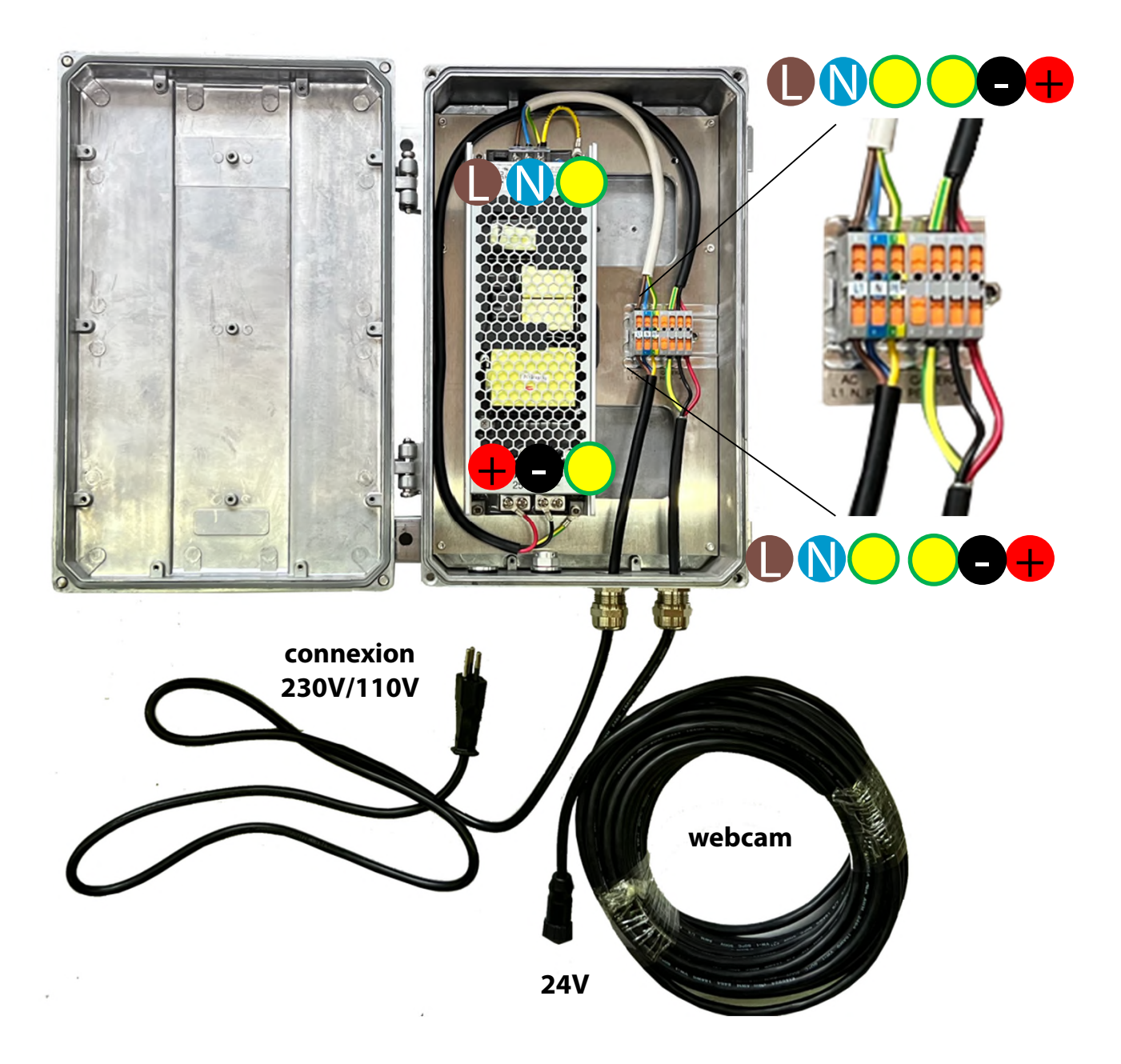

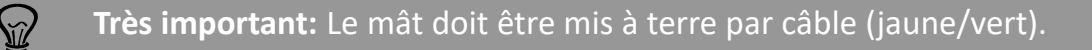

#### 2.1.5 Attacher l'alimentation dans coffret étanche au mât

#### Montage sur pôle

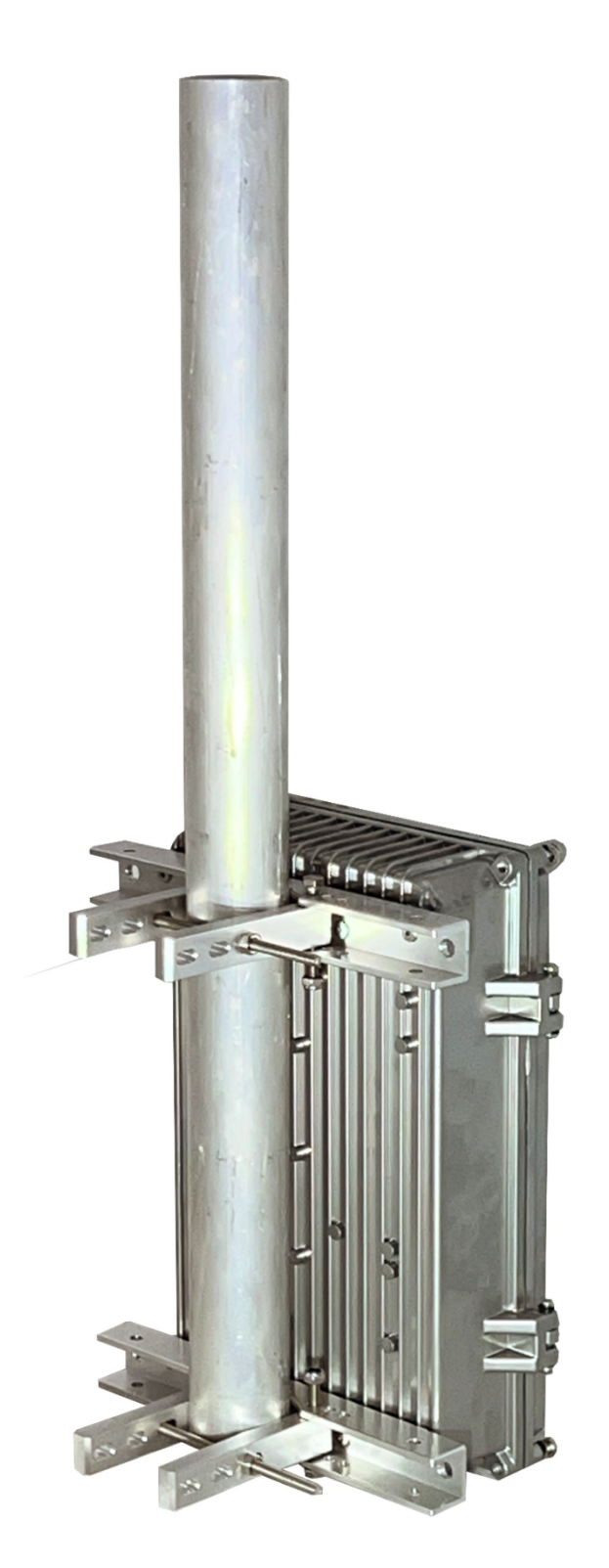

2.1.5 Attacher l'alimentation dans coffret étanche au mât (suite)

Montage sur un mât (diamètre externe 90mm)

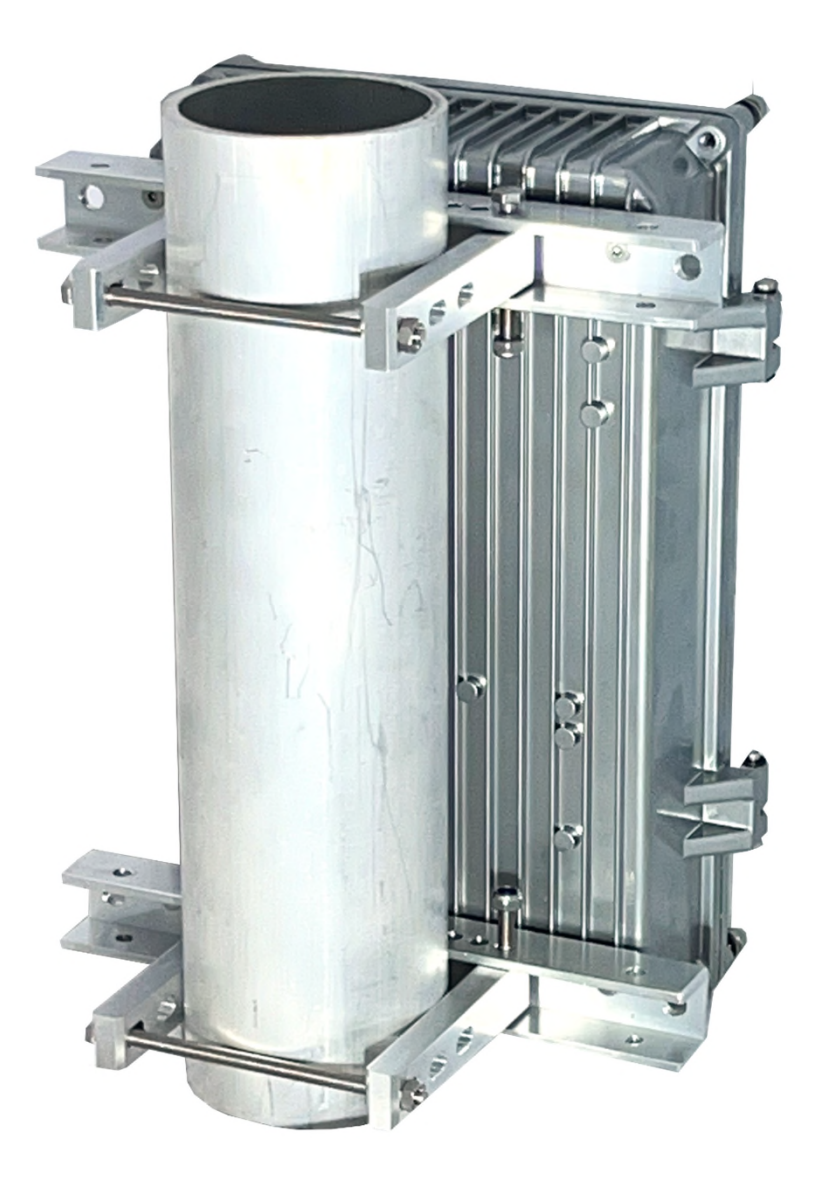

#### 2.1.5 Attacher l'alimentation dans coffret étanche au mât (suite)

Montage sur une structure plus grande (p.ex. Tour)

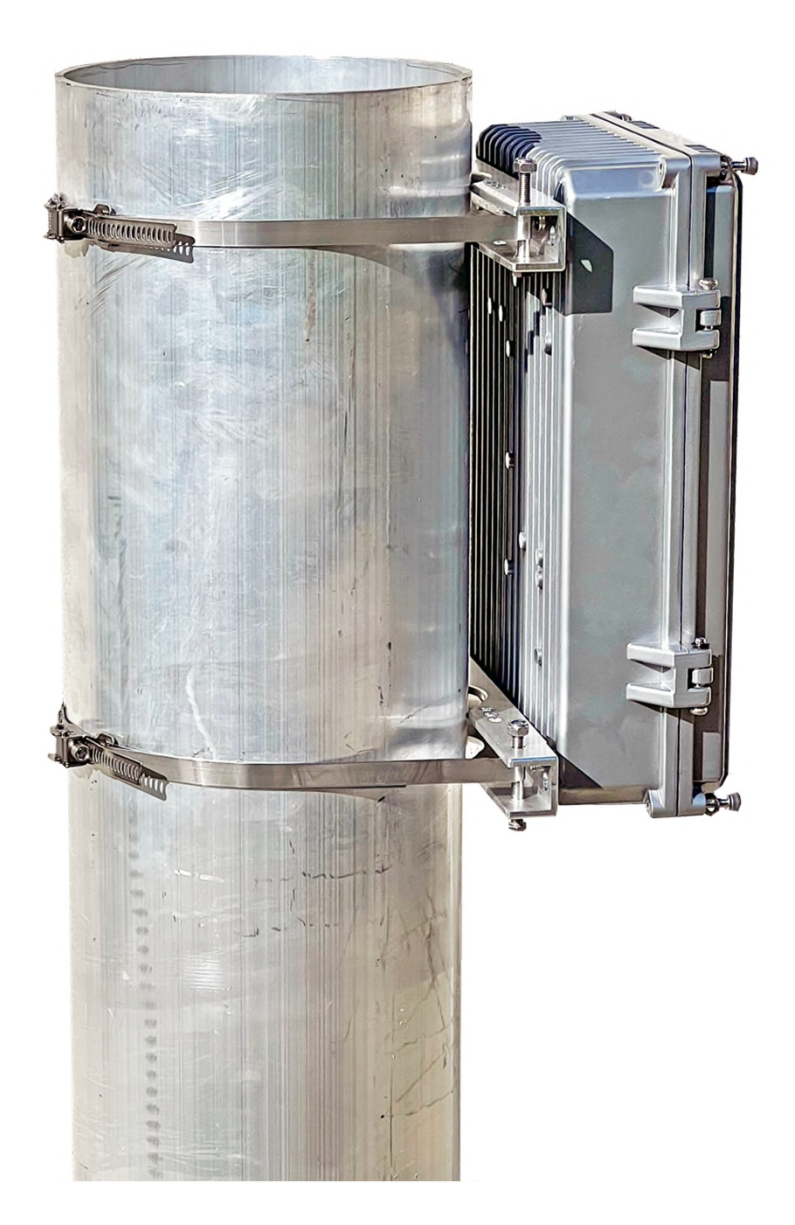

#### 2.1.6. Protection anti-foudre

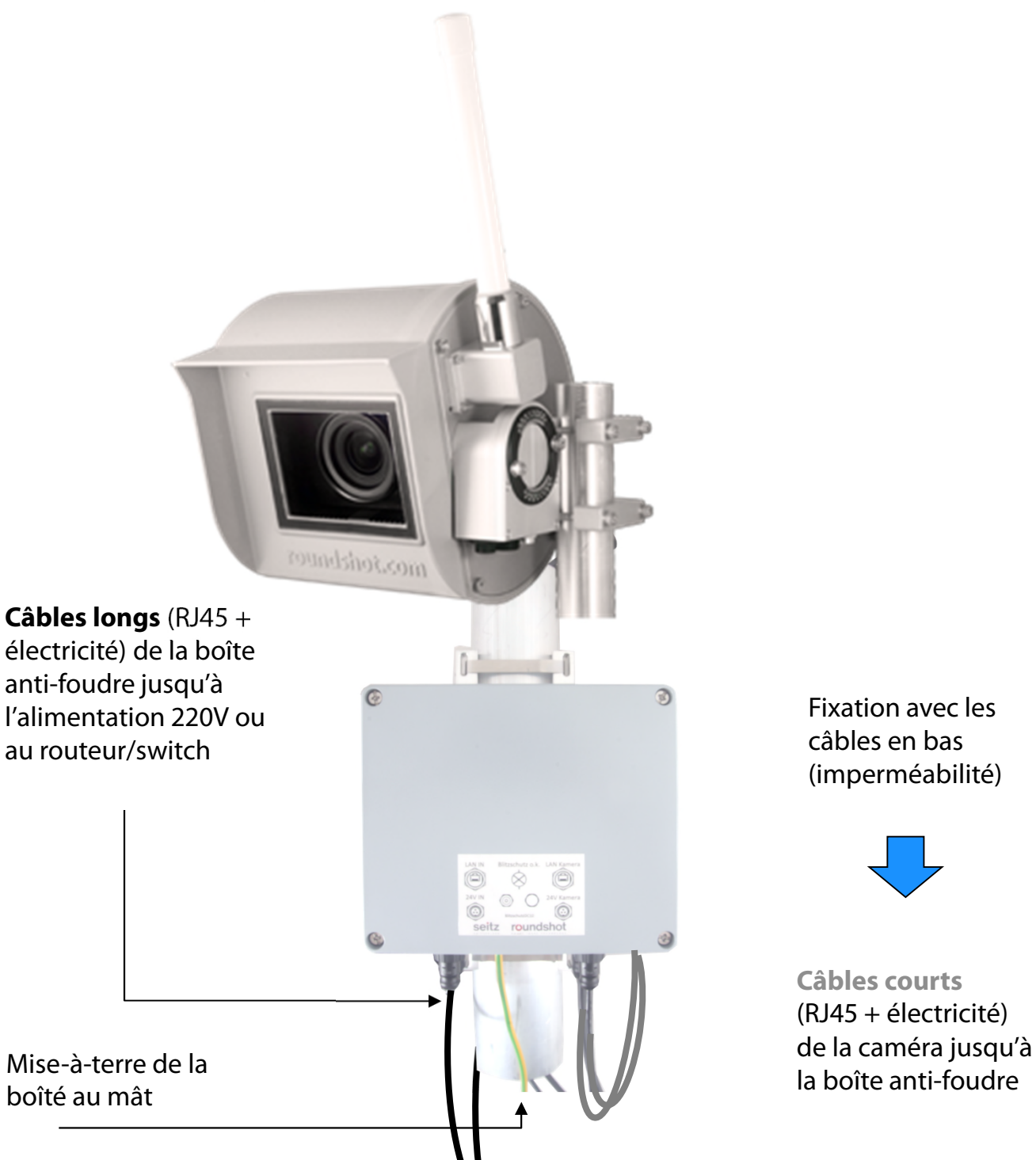

- La protection contre la foudre est installée juste en-dessous de la caméra sur le mât.
  - Elle la caméra contre les dommages causés par la foudre (surcharge), qui est conduite à travers les câbles vers la caméra.
  - Une ouverture d'un diamètre de 5cm doit être percée dans le mât pour guider les câbles de l'intérieur du mât jusqu'à la protection anti-foudre

#### 2.1.6. Protection anti-foudre (suite)

#### **Boîte ouverte**

Câble de mise-à-terre du couvercle

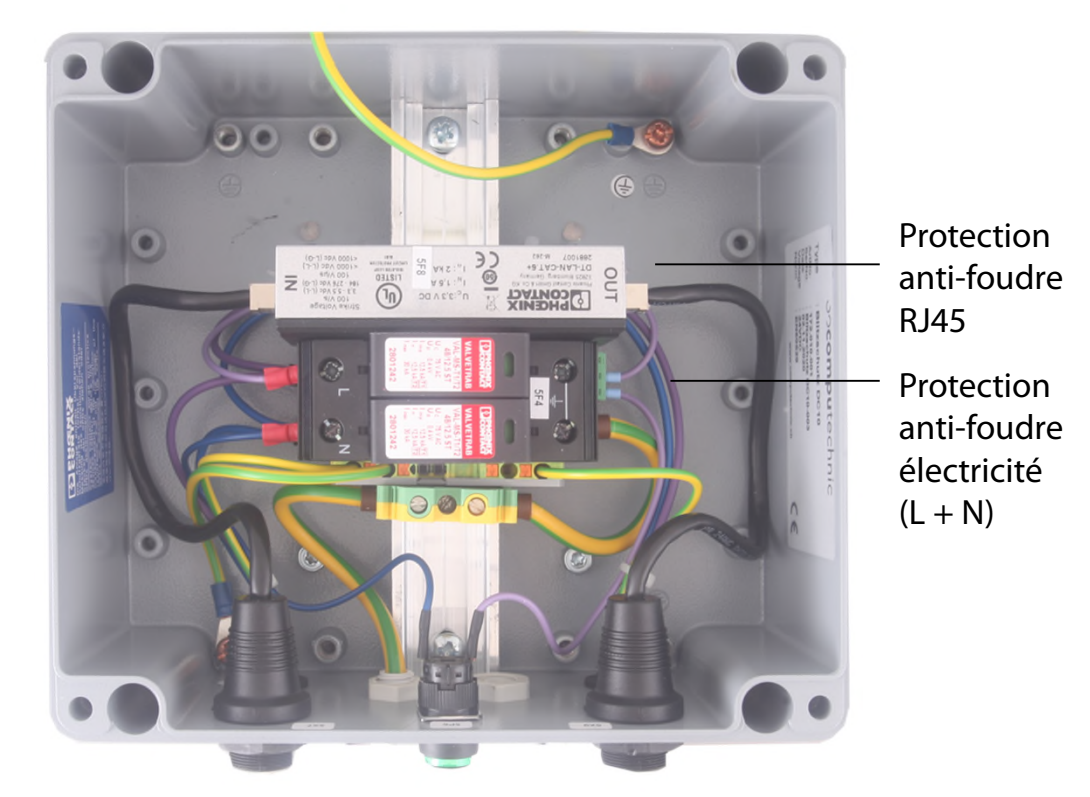

#### **Boîte dessous**

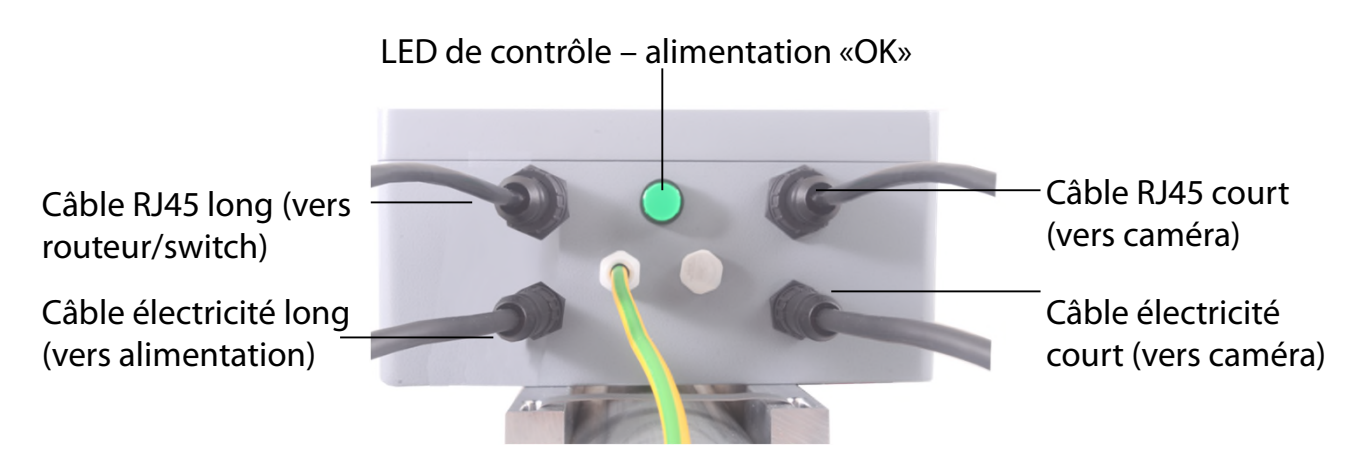

#### Câble de mise-à-terre au mât

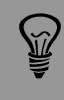

Lors de l'installation il n'est pas nécessaire d'ouvrir la boîte anti-foudre. Attachez-là simplement au mât et connectez les câbles.

Très important: Le mât doit être mis à terre.

### 3. Installation de la caméra

#### 3.1 Connexion internet par DSL / réseau

Veuillez **tester la connexion réseau au bureau** avant d'installer la Livecam sur le mât. Cela évite les longues installations / désinstallations.

Avant l'expédition de la caméra, l'équipe Roundshot préparera la **carte réseau** de l'ordinateur Livecam conformément aux instructions du client:

- **DHCP** (assigner automatiquement par commutateur / routeur / réseau standard pour les réseaux privés ou petits)
- IP fixe (pour les grands réseaux où les adresses IP sont attribuées par l'administrateur du réseau)

Après avoir connecté la Livecam, elle devrait se connecter à internet de manière automatique.

Attendez 5 à 10 minutes pour que la caméra s'active. Après cela, vous recevrez l'adresse IP ou vous pourrez vous inscrire sur le réseau. Une fois la connexion Internet établie, la Livecam se connecte automatiquement au serveur Roundshot VPN et le personnel Roundshot peut se connecter à la caméra.

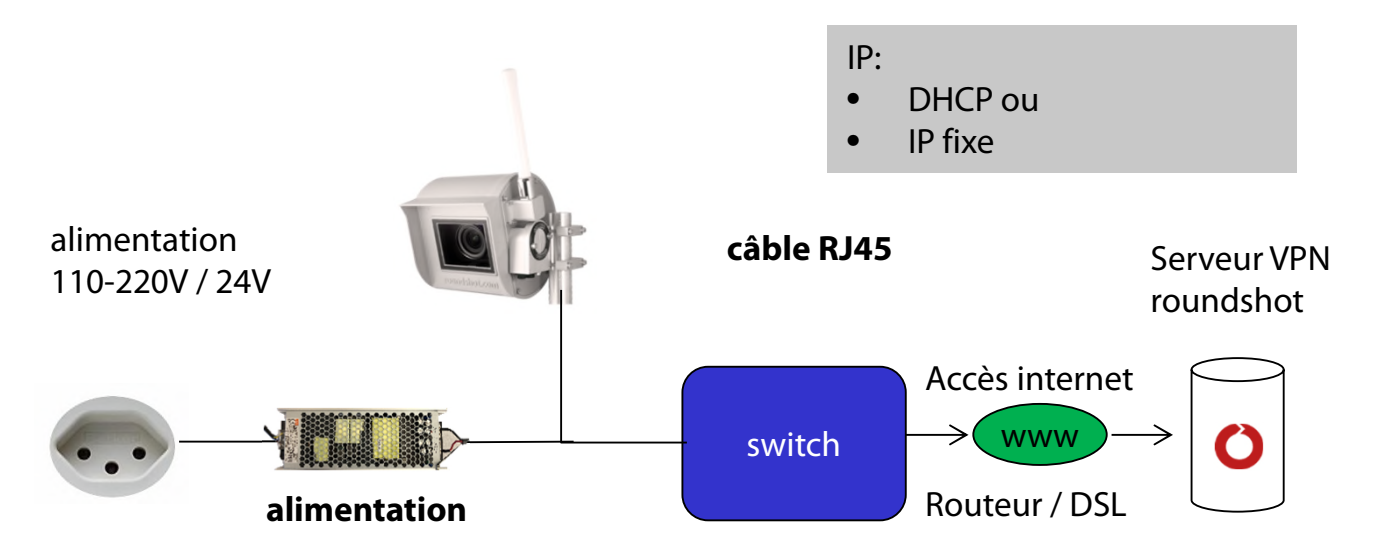

Contactez l'équipe Roundshot pour vérifier que la connexion au VPN (accès à distance à la caméra) a été établie avec succès.

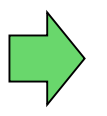

Si tel est le cas, nous allons maintenant nous connecter à la caméra pour la configurer et la mettre en service.

Sinon, allez à la section "Dépannage" pour établir la connexion.

Afin de connecter à la Livecam, la première étape consiste en **determinant l'IP qui est** actuellement attribuée à l'ordinateur de la camera.

- Si la Livecam utilise une IP fixe, cette IP fixe a déjà été envoyé à roundshot et elle est déjà sauvegardée dans la configuration, donc vous pouvez utilizer cette IP.
- Si la Livecam obtien son IP de manière automatique par DHCP, il y a deux astuces pour trouver son IP :
  - En connectant l'alimentation et un câble RJ45 au réseau et en utilisant un logiciel de scan IP (comme p.ex. Angry IP Scanner: <u>https://angryip.org/download</u>)
  - b. En accordant une IP fixe à l'ordinateur caméra (192.168.1.80), utilisant le bouton «réseau» -> voir chapitre 3.3 Dépannage des connexions réseau
- - o Sur la caméra (en dessus de l'objectif)
  - o Sur la facture Livecam
  - En balayant le réseau pour détecter de nouvelles IP / adresses mac
  - En contactant roundshot

Mettez la **configuration de votre ordinateur** dans la même plage d'adresses – p.ex.

IP ordinateur: 192.168.1.70 masque: 255.255.255.0 gateway 192.168.1.1 caméra: 192.168.1.80

Téléchargez VNC Viewer (RealVNC, pas Ultra VNC) et connectez-vous à l'ordinateur caméra :

| Ve VNC Viewer    | r                                     | ⇒ | ×<br>V2        |                                                                                                    |
|------------------|---------------------------------------|---|----------------|----------------------------------------------------------------------------------------------------|
| VNC Server:      | 192.168.1.80                          |   | ~              | and the second second sec |
| Verschlüsselung: | VNC Server trifft Auswahl<br>Optionen |   | ∨<br>Verbinden |                                                                                                    |

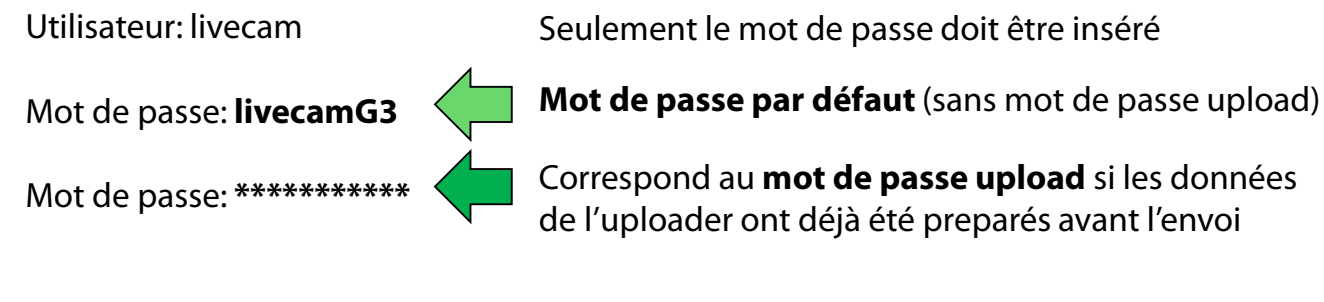

Cela ouvre une connexion à l'ordinateur Livecam :

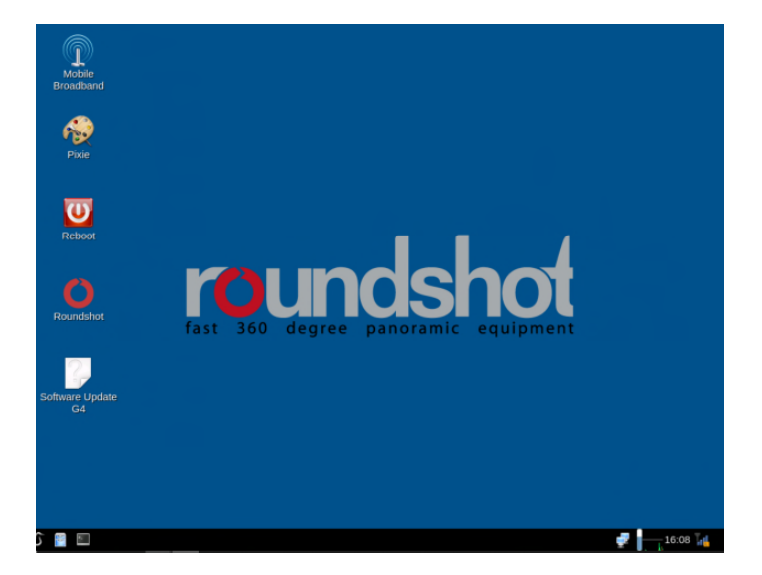

Une méthode alternative consiste en utilisant l'adresse mac de l'ordinateur / le numéro de série de la caméra (roundshot\_############):

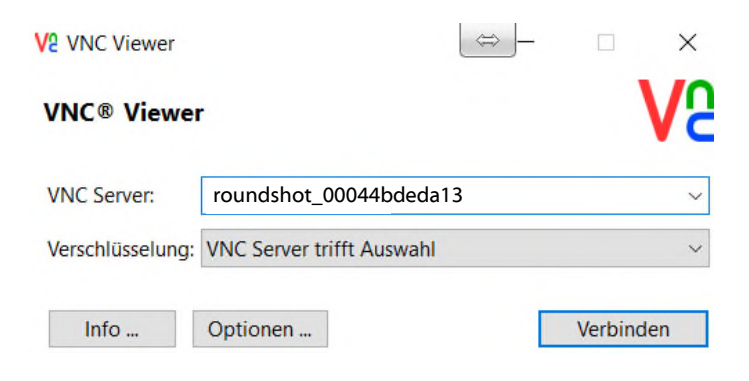

Ň

Une fois que le Uploader est activé par un mot de passe, celui-ci sera automatiquement attribué comme mot de passe d'accès VNC.

Si la configuration de la Livecam a déjà été préparée par roundshot avant de l'envoi, veuillez contacter roundshot pour obtenir les données d'accès.

Ouvrez le menu "Edit Connections" par un clic droit de la souris sur l'icône des connexions à côté de l'horloge en bas à droite de l'écran :

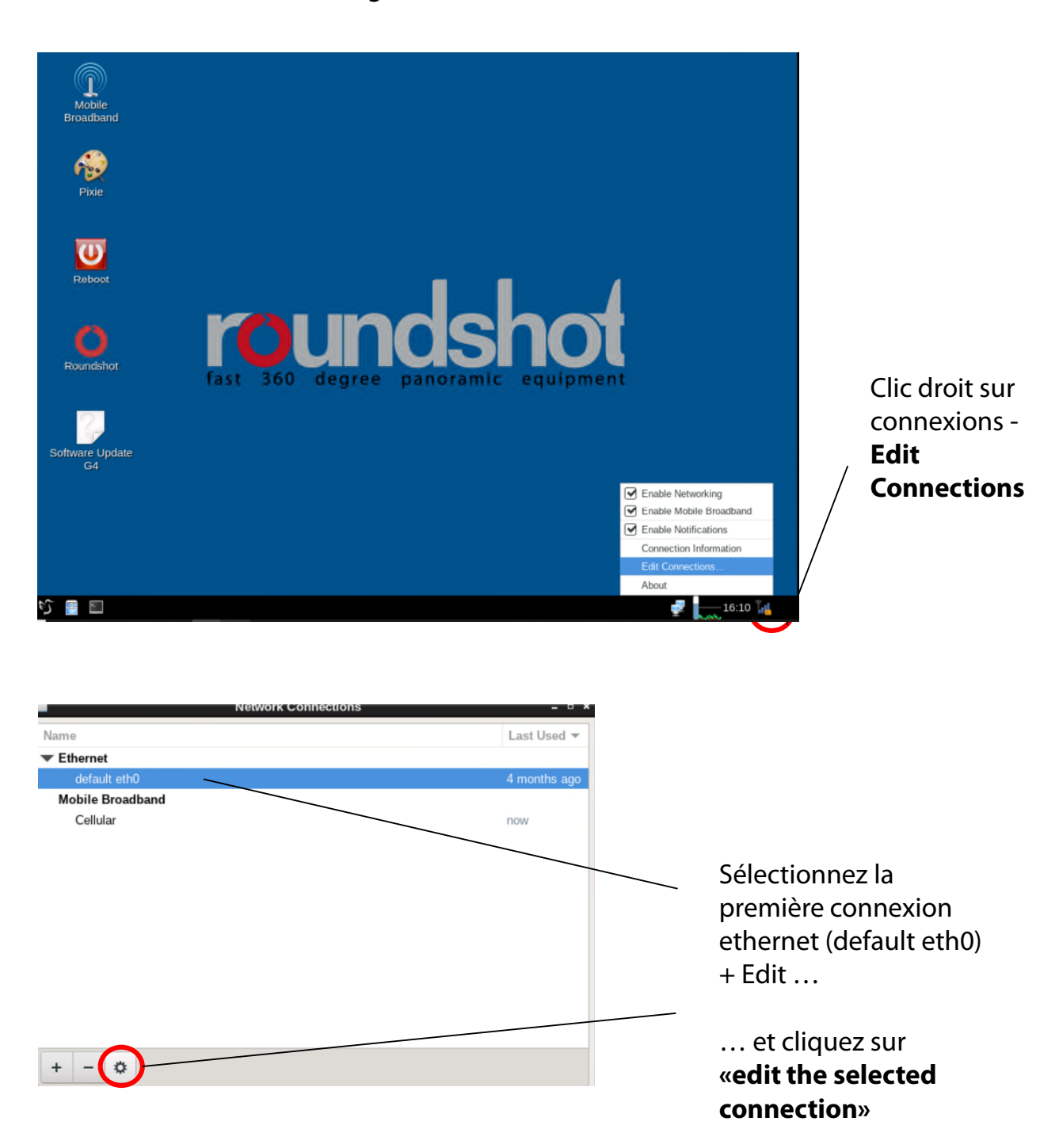

Cliquez sur l'onglet IPv4 Settings et sélectionnez la méthode préférée :

- Manual (IP fixe)
- DHCP (IP automatique)

Si vous choisissez "Manual" veuillez rentrer **tous les paramètres du réseau** y inclus l'adresse IP (address), le masque (Netmask), gateway + domaines de recherche, p.ex. :

| -                     | Editing default          | t eth0           | _ = ×         | -               | Editing default            | eth0             | - • ×         |
|-----------------------|--------------------------|------------------|---------------|-----------------|----------------------------|------------------|---------------|
| Connection name def   | ault eth0                |                  |               | Connection name | efault eth0                |                  |               |
| General Ethern        | net DCB Prox             | IPv4 Settings    | IPv6 Settings | General Ethe    | rnet DCB Proxy             | IPv4 Settings    | IPv6 Settings |
| Method Automatic      | (DHCP)                   |                  | -             | Method Manual   |                            |                  | •             |
| Additional static add | resses                   |                  |               | Addresses       |                            |                  |               |
| Address               | Netmask                  | Gateway          | Add           | Address         | Netmask                    | Gateway          | Add           |
|                       |                          |                  | Delete        | 192.168.1.13    | 255.255.255.0              | 192.168.1.1      | Delete        |
| Additional DNS s      | servers                  |                  |               | DNS servers     | 192.168.1.1                |                  |               |
| Additional search do  | omains                   |                  |               | Search domains  | 8.8.8                      |                  |               |
| DHCP cli              | lient ID                 |                  |               | DHCP client ID  |                            |                  |               |
| Require IPv4 ad       | dressing for this connec | tion to complete |               | Require IPv4    | addressing for this connec | tion to complete |               |
|                       |                          |                  | Routes        |                 |                            |                  | Routes        |
|                       |                          | Canc             | el Save       |                 |                            | Cance            | al Save       |

Cliquez sur "Save" et "Close", pour revenir au bureau.

#### 3.2 Connexion internet par GSM (4G)

Veuillez **tester la connexion réseau au bureau avant d'installer la Livecam** sur le mât. Cela évite les longues installations / désinstallations.

Pour les caméras connectées en direct par GSM (4G), un **module spécial** doit être installé sur l'ordinateur de la caméra. Veuillez spécifier ceci lors de la commande de la caméra.

## Dans ce cas, l'équipe Roundshot définira l'adresse IP de l'ordinateur de la caméra sur DHCP et préconfigurera les paramètres APN de votre fournisseur.

S'il est nécessaire de reconfigurer les paramètres APN, veuillez définir l'adresse IP sur fixe (192.168.1.80, voir page 4 pour les instructions) et connectez-vous comme suit:

Connectez un ordinateur portable ou un autre ordinateur directement à la caméra:

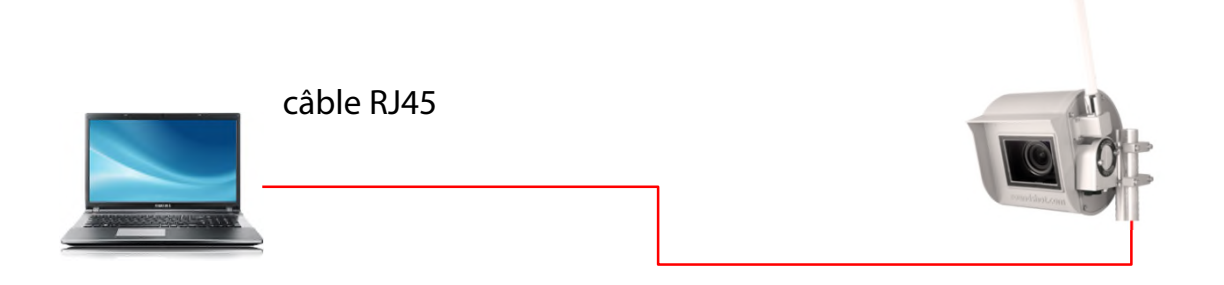

Sélectionnez une adresse IP de votre ordinateur (carte Ethernet) dans la même zone et sous-réseau que celle de la caméra, par exemple:

| IP-Adresse:      | 192.168.1.70        |
|------------------|---------------------|
| Subnetzmaske:    | 255 . 255 . 255 . 0 |
| Standardgateway: | 192.168.1.1         |

| $\odot$ | Fo | gen | de | DNS | -Ser | ver | adr | essen | verwe | nden: |
|---------|----|-----|----|-----|------|-----|-----|-------|-------|-------|
|---------|----|-----|----|-----|------|-----|-----|-------|-------|-------|

| Bevorzugter DNS-Server:  | 1. |  |  |
|--------------------------|----|--|--|
| Alternativer DNS-Server: |    |  |  |

Téléchargez et installez un logiciel VNC pour vous connecter. Entrez l'adresse IP fixe de la caméra à connecter:

| V2 VNC Viewer                        | $\Leftrightarrow$ – $\sim$ ×                                                                              |
|--------------------------------------|----------------------------------------------------------------------------------------------------|
| VNC® Viewer                          | Va                                                                                                    |
| VNC Server: 192.168.1.80             | ~                                                                                                    |
| Verschlüsselung: VNC Server trifft A | uswahl ~                                                                                                  |
| Info Optionen                        | Verbinden                                                                                                 |
| Utilisateur: livecam                 | Seulement le mot de passe doit être inséré                                                                |
| Mot de passe: livecamG3              | Mot de passe par défaut (sans mot de passe upload)                                                        |
| Mot de passe: **********             | Correspond au <b>mot de passe upload</b> si les données de l'uploader ont déjà été preparés avant l'envoi |

Cela ouvre une connexion à l'ordinateur Livecam :

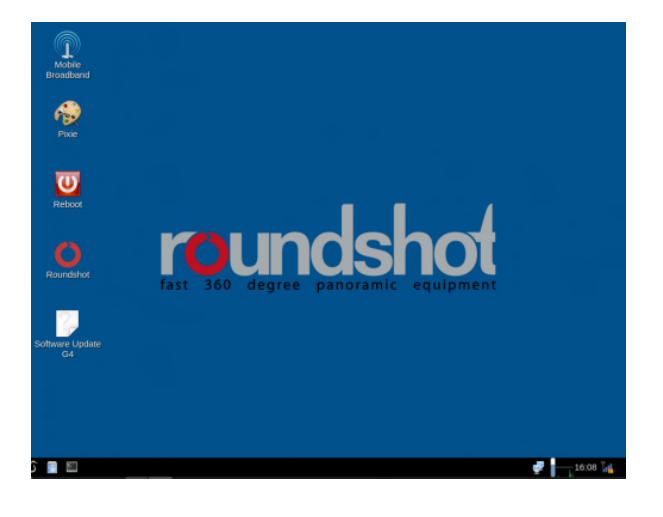

Ŷ

 $\mathcal{M}$ 

Une fois que le Uploader est activé par un mot de passe, celui-ci sera automatiquement attribué comme mot de passe d'accès VNC.

Si la configuration de la Livecam a déjà été préparée par roundshot avant de l'envoi, veuillez contacter roundshot pour obtenir les données d'accès.

Advanced

APN gprs.swisscom.ch

Allow roaming if home network is not available

Network ID 22801

PIN

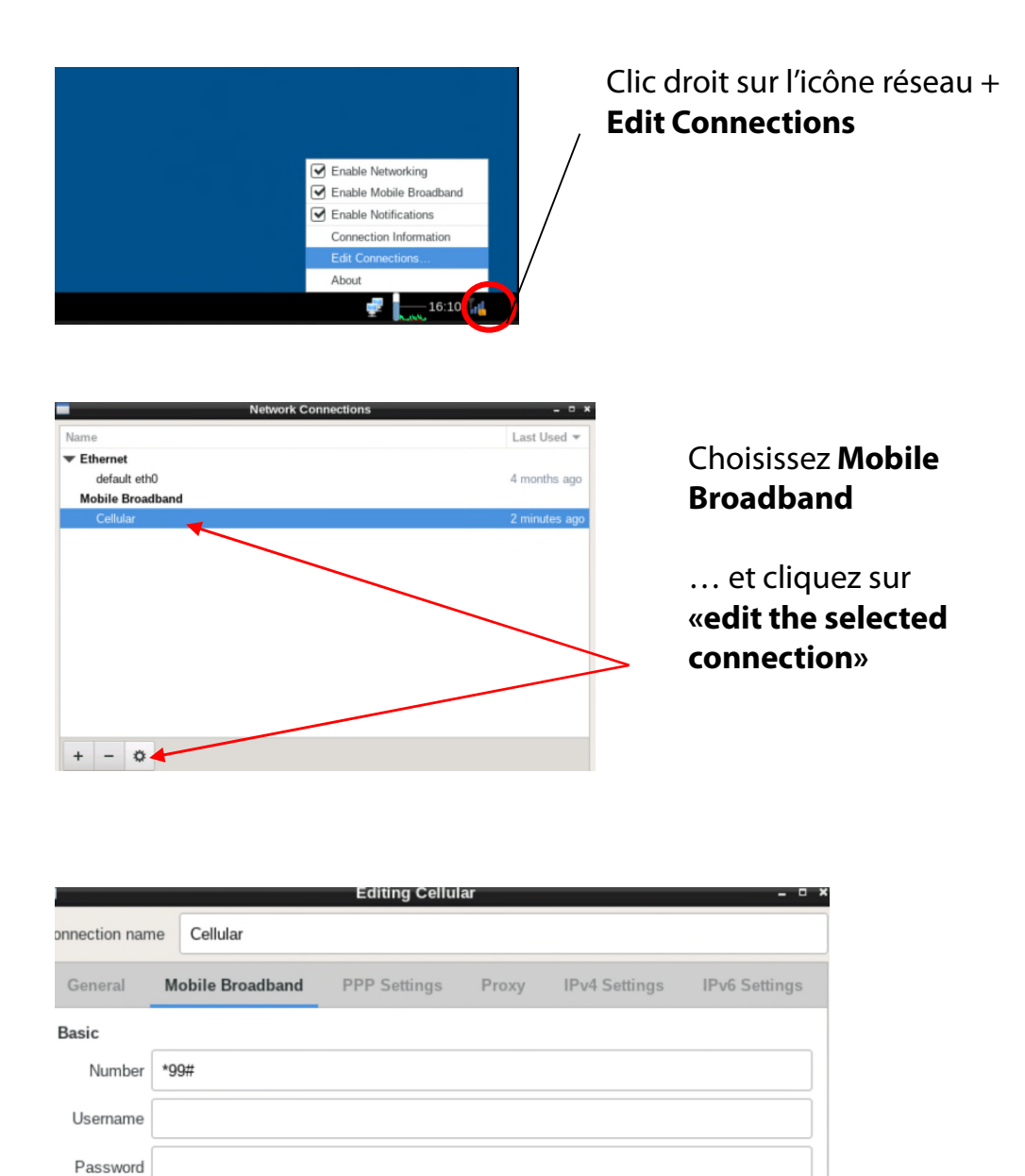

Rajoutez la Network ID de votre prestataire afin de fixer la connexion. Ceci évite un roaming potentiel.

est désactivée (pas cochée).

Assurez-vous que l'option «Allow roaming if home network is not available»

ncel

Change.

Show passwords

Save

|                     | Editing Cellul                                                                             | ar                                                                                                    |                                                                                                    |                                                                                                    |
|---------------------|--------------------------------------------------------------------------------------------|----------------------------------------------------------------------------------------------------|----------------------------------------------------------------------------------------------------|----------------------------------------------------------------------------------------------------|
| Cellular            |                                                                                            |                                                                                                    |                                                                                                    |                                                                                                    |
| Mobile Broadband    | PPP Settings                                                                               | Proxy                                                                                                    | IPv4 Settings                                                                                                    | IPv6 Settings                                                                                                    |
|                     |                                                                                            |                                                                                                    |                                                                                                    |                                                                                                    |
| *99#                |                                                                                            |                                                                                                    |                                                                                                    |                                                                                                    |
|                     |                                                                                            |                                                                                                    |                                                                                                    |                                                                                                    |
|                     |                                                                                            |                                                                                                    |                                                                                                    |                                                                                                    |
|                     |                                                                                            |                                                                                                    |                                                                                                    |                                                                                                    |
| gprs.swisscom.ch    |                                                                                            |                                                                                                    | Chang                                                                                                    | je                                                                                                    |
| 22801               |                                                                                            |                                                                                                    |                                                                                                    |                                                                                                    |
| Allow roaming if ho | me network is not a                                                                        | vailable                                                                                                    |                                                                                                    |                                                                                                    |
|                     |                                                                                            |                                                                                                    |                                                                                                    |                                                                                                    |
|                     |                                                                                            |                                                                                                    |                                                                                                    | Show passwords                                                                                                    |
|                     |                                                                                            |                                                                                                    |                                                                                                    |                                                                                                    |
|                     | e Cellular<br>Mobile Broadband<br>*99#<br>gprs.swisscom.ch<br>22801<br>Allow roaming if ho | e Cellular<br>Mobile Broadband PPP Settings<br>*99#<br>gprs.swisscom.ch<br>222801<br>Allow roaming if home network is not a | e Cellular Mobile Broadband PPP Settings Proxy *99# gprs.swisscom.ch 22801 Allow roaming if home network is not available | e Cellular  Mobile Broadband PPP Settings Proxy IPv4 Settings  *99#  gprs.swisscom.ch Chang 22801 Allow roaming if home network is not available |

Rajoutez maintenant les paramètres suivant selon le tableau ci-dessous :

- Number
- Username
- Password
- APN
- Network ID

| Provider                   | Country     | Number | User name | Password | APN              | Network ID |
|----------------------------|-------------|--------|-----------|----------|------------------|------------|
| Swisscom                   | Switzerland | *99#   |           |          | gprs.swisscom.ch | 22801      |
| Sunrise                    | Switzerland | *99#   |           |          | internet         | 22802      |
| Salt (Orange)              | Switzerland | *99#   |           |          | internet         | 22803      |
| Digital Republic (Sunrise) | Switzerland | *99#   |           |          | dr.m2m.ch        | 22802      |
| Orange                     | France      | *99#   | orange    | orange   | orange.fr        | 20801      |
|                            |             |        |           |          | wapsfr / s12sfr  |            |
| SFR                        | France      | *99#   |           |          |                  | 20810      |
| TIM                        | Italy       | *99#   |           |          | ibox.tim.it      | 22201      |

Rajoutez la **Network ID** de votre prestataire afin de fixer la connexion. Ceci évite un roaming potentiel.

Assurez-vous que l'option «Allow roaming if home network is not available» est désactivée (pas cochée).

**PIN:** Le code PIN doit être désactivé sur la carte SIM (par exemple en utilisant la carte SIM dans un téléphone mobile)

Confirmez tous les paramètres en cliquant «save».

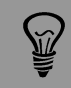

Les paramètres APN de votre prestataire GSM peuvent être trouvés par une recherche Google, par exemple «Paramètres APN orange france».

| <b>(3)</b>      | Editing M-Budget Migros Data 1                     |
|-----------------|----------------------------------------------------|
| Connection name | M-Budget Migros Data 1                             |
| General Mobile  | Broadband PPP Settings IPv4 Settings IPv6 Settings |
| Basic           |                                                    |
| Number:         | *99#                                               |
| Username:       |                                                    |
| Password:       |                                                    |
|                 |                                                    |
| Advanced        |                                                    |
| APN:            | gprs.swisscom.ch Change                            |
| Network ID:     | 22801                                              |
|                 | Ullow roaming if home network is not available     |
| PIN:            |                                                    |
|                 |                                                    |
|                 | Show passwords                                     |
|                 | Cancel                                             |

Il est également possible d'utilizer l'Assistant
/ (Set-up Assistant) en cliquant sur "Change":

L'assistant de configuration vous guidera pas à pas dans la sélection du pays, du fournisseur et du plan de facturation pour obtenir les paramètres APN corrects:

Assurez-vous que l'option «Allow roaming if home network is not available» est désactivée (pas cochée).

| Set up a Mobile Broadband Connection<br>Choose your Provider's Country or Region<br>Choose your Brovider<br>Choose your Brovider<br>Choose your Brovider<br>Confirm Mobile Broadband Settings | Not up a Makin Revealment Commettion<br>This assistant helps you easily set up a mobile broadband connection to<br>(30) network.<br>Wu will need the following information:<br>• Your broadband provider's name<br>• Your broadband billing plan APN (Access Point Name)<br>• (In some cases) Your broadband billing plan APN (Access Point Name) | e)<br>ncel Next  | Set up A Mobile Broadband Connection<br>Choose your Provider's Country or Region<br>Choose your Provider<br>Choose your Briting Plan<br>Confirm Mobile Broadband Settings | Cloves your Provider's Country or Region<br>Country or Region List:<br>Country or region<br>Samuers<br>Svabland and Jan Mayen<br>Swarizen<br>Swariz | Cencel Back Not                                                                  |
|----------------------------------------------------------------------------------------------------|----------------------------------------------------------------------------------------------------|------------------|----------------------------------------------------------------------------------------------------|----------------------------------------------------------------------------------------------------|----------------------------------------------------------------------------------|
| Set up a Mobile Broadband Connection<br>Choose your Provider's Country or Region<br>Choose your Brovider<br>Choose your Billing Plan<br>Confirm Mobile Broadband Settings                     | Cheves your Provider   Select your provider from a list:                                                                                                    | ack              | Set up a Mobile Broadband Connection<br>Choose your Provider's Country or Region<br>Choose your Provider<br>Choose your Billing Plan<br>Confirm Mobile Broadband Settings | Choose your Billing Plan<br>Select your plan:<br>Swisscom GPRS<br>Selected plan APN (Access Point Name):<br>gpn.swisscom.ch<br>Warning: Selecting an incorrect plan may result in<br>Warning: Selecting an incorrect plan may result in<br>If you are unsure of your plan please ask your pro-                                                                                                    | v billing issues for your<br>vider for your plan's APN.<br>[Cance] [Back] [Next] |
| et up a Mobile Broadband Connection<br>hoose your Provider's Country or Region<br>hoose your Pluning Man<br>hoose your Bluing Man<br>confirm Mobile Broadband Settings                        | Confirm Hubble Broadband connection is configured with the following setting<br>Your Provider:<br>Swisscom, Switzerland<br>Your Pra:<br>Swisscom GPRS<br>APN: gors.swisscom.ch                                                                                                    | s and the second |                                                                                                    |                                                                                                    |                                                                                  |

Confirmez tous les paramètres en cliquant «apply» et "save".

La caméra est maintenant connectée à votre réseau GSM. Débranchez votre câble RJ45.

Après redémarrage la Livecam se connecte au réseau mobile dans les 5-10 minutes.

Contactez l'équipe Roundshot qui vérifiera si la connexion au VPN (accès à distance à la caméra) a été établie avec succès.

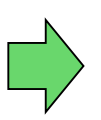

Si oui, continuez l'installation de la caméra sur le mât. Une fois la caméra installée, l'équipe Roundshot se connectera à la caméra pour la configurer pour la mise en service.

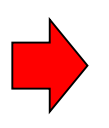

Si non, veuillez vous rendre à la section «dépannage» pour établir la connexion.

#### 3.3 Dépannage des connexions réseau

Si la connexion ne peut pas être établie, veuillez suivre ces étapes:

- 1. Le câble d'alimentation avec alimentation est-il branché et la caméra est-elle sous tension? Si c'est le cas, les ventilateurs tournent, ce qui crée un bruit distinctif (même avec boîtier étanche fermé).
- 2. Est-ce que vous connaissez l'IP de votre camera ? L'IP d'usine est 192.168.1.80.
- 3. Avez-vous défini **l'IP correcte** sur votre ordinateur? L'IP de l'ordinateur doit être différente de l'IP de la caméra mais dans la même plage, par exemple:
- 4.

caméra: 192.168.1.80

IP ordinateur: 192.168.1.70 masque: 255.255.255.0 gateway: 192.168.1.1

5. Si tout échoue, veuillez **remettre l'IP de la caméra** sur une IP fixe (d'usine) ou sur DHCP:

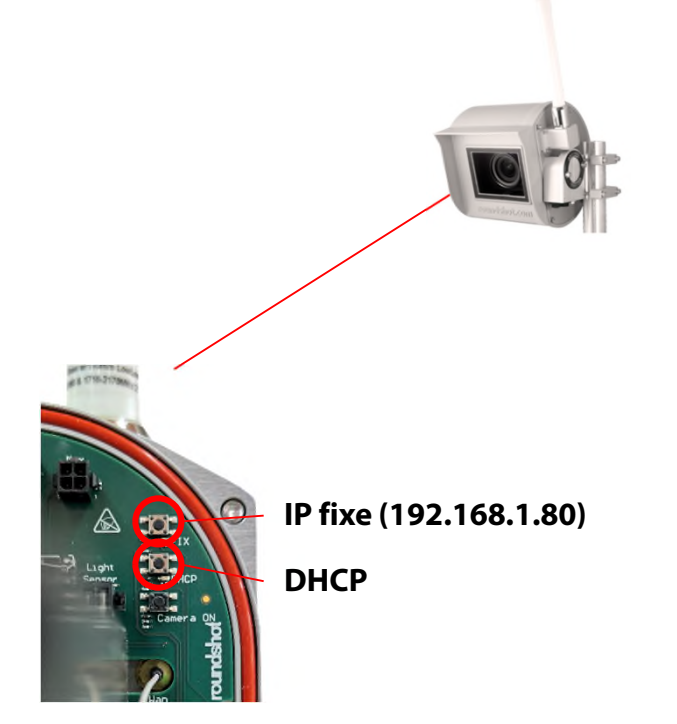

Appuyez sur le bouton pour régler l'IP du réseau informatique de la caméra sur...

Pour indiquer le paramètre IP actuel, une LED verte s'allume en permanence

Redémarrez l'ordinateur en mettant l'appareil sous / hors tension. Attendez environ 5 minutes pour que la caméra se réinitialise. Il peut être nécessaire de répéter cette procédure.

#### 3.4 Paramètres du firewall

Les ports suivants doivent être ouverts sur le firewall afin de permette la communication entre la Livecam et les serveurs externes :

| Port       | Remarque                                                                    |
|------------|-----------------------------------------------------------------------------|
| 80         | Connexions VPN – les paquets binaires ne doivent pas être bloqués           |
| 443<br>123 | Oploader (https)<br>Synchronisation de l'horaire avec des serveurs de temps |

#### 3.5 Sécurité réseau

Pour des raisons de sécurité, l'ordinateur Linux ne contient aucun serveur DNS. Toutes les connexions Internet sont établies entre la caméra et un ensemble d'adresses IP + URL prédéfinies:

- backend.roundshot.com
- endpoint.roundshot.com
- vpn.roundshot.com
- ntp.metas.ch
- time.c.nist.gov
- time.nrc.ca
- ntp.nml.cfiro.au
- time.stdtime.gov.tw

### 4. Déclaration de Conformité CE

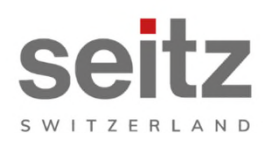

Seitz Phototechnik AG Frauenfelderstrasse 26 8512 Lustdorf / Switzerland ph: +41 52 369 68 00 info@roundshot.com www.roundshot.com

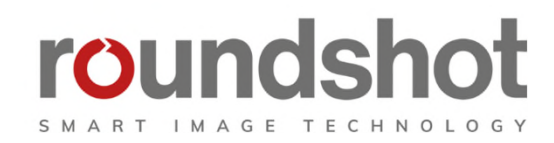

Nous déclarons sous notre propre responsabilité que le notre produit

#### **Livecam One**

respecte les exigences essentielles spécifiées dans la directive 2006/42/CE.

Les normes techniques ou spécifications suivantes ont été appliquées :

| Model/Type reference:                                                    | Roundshot Livecam G4  |                                                                                                    | Serial no:     | 00:04:4B:DE:DA:E0           |      |
|--------------------------------------------------------------------------|-----------------------|----------------------------------------------------------------------------------------------------|----------------|-----------------------------|------|
| Trade mark:                                                              | Seitz Phototechnik AG |                                                                                                    | Date of tests: | 2020-01-16 until 2020-02-11 |      |
| Standards Result                                                         |                       |                                                                                                    |                |                             |      |
| EN 55032:2015<br>CISPR 32:2015                                           |                       | Electromagnetic compatibility of multimedia equipment - Emission<br>requirements                                                                          |                |                             | Pass |
| EN 55035:2017<br>CISPR 35:2016                                           |                       | Electromagnetic compatibility of multimedia equipment - Immunity requirements                                                                             |                |                             | Pass |
| EN IEC 61000-6-2:2019<br>IEC 61000-6-2:2016                              |                       | Electromagnetic compatibility (EMC) – Part 6-2: Generic standards -<br>Immunity for industrial environments                                               |                |                             | Pass |
| EN 61000-6-3:2007 +A1:2011 +<br>AC:2012<br>IEC 61000-6-3:2006 /AMD1:2010 |                       | Electromagnetic compatibility (EMC) – Part 6-3: Generic standards -<br>Emission standard for residential, commercial and light-industrial<br>environments |                |                             | Pass |

Date et lieu :

Lustdorf / Suisse, le 28. September 2022

Seitz Phototechnik AG

Peloser #3

Peter Seitz

Werner Seitz

<u>Annexe :</u> Eurofins test report

### Impressum

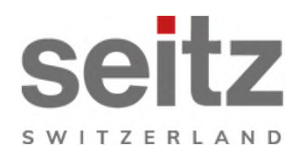

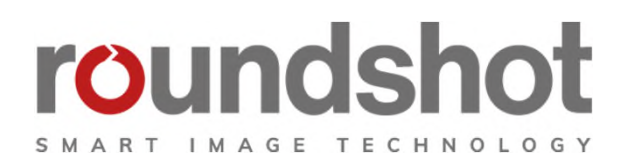

#### Copyright 2024 par

Seitz Phototechnik AG Frauenfelderstrasse 26 8512 Lustdorf / Suisse

ph: +41 52 369 68 00 email: info@roundshot.com

www.roundshot.com

Sous réserve de changements techniques avril 2024

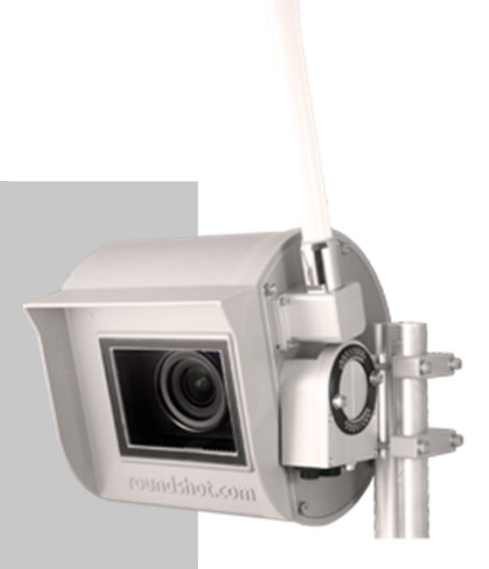